## Westlaw UK

## Search Terms and Connectors

Learn how to utilize and add value to your search by using the terms and connectors search option. Westlaw UK search box supports a "terms and connectors" search, which runs in conjunction with your search query.

1. Enter the search term/s into the search box, using the connector functionality.

| THOMSON REUTERS<br>WESTLAW <sup>*</sup> •  |                               |                      | Histor | y <del>-</del> Folders <del>-</del> | Favourites | - Alerts    | ÷   | Sign out |
|--------------------------------------------|-------------------------------|----------------------|--------|-------------------------------------|------------|-------------|-----|----------|
| Cases - Legislation - Journals -           | Current Awareness 🕞           | Index of Legal Terms | EU     | Westlaw Books                       |            |             |     |          |
| •                                          |                               |                      |        |                                     |            |             |     |          |
| "Joint venture"                            |                               |                      |        |                                     | ()         | All content | • C | ۲.       |
| Publications                               |                               |                      |        |                                     | A          |             |     |          |
| Hewitt on Joint Ventures 7th Ed.           |                               |                      |        |                                     | _          |             |     |          |
| Terms & Phrases                            |                               |                      |        |                                     | - 1        |             |     |          |
| joint venture                              |                               |                      |        |                                     | - 1        |             |     |          |
| <mark>joint</mark> venture company         |                               |                      |        |                                     |            |             |     |          |
| <mark>joint venture</mark> group           |                               |                      |        |                                     |            |             |     |          |
| joint ventures                             |                               |                      |        |                                     |            |             |     |          |
| joint venture agreements                   |                               |                      |        |                                     |            |             |     |          |
| joint venture between ford of europe inc a | and volkswagen ag re iv/33 81 | 14                   |        |                                     |            |             |     |          |

Select the I button to display a list of terms and connectors to help formulate a search query. For example, to search for the phrase "joint venture" and the term contract in the same paragraph type "joint venture" /p contract. Consider using alternative terms such as synonyms and antonyms.

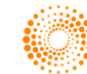

## QUICK REFERENCE GUIDE

| SON REUTERS       | •                                                                                                    |                                           |                         | History ·                                                                                                    | • Folders • Favourite | s 🕶 Alerts  | L Sign out |
|-------------------|----------------------------------------------------------------------------------------------------|-------------------------------------------|-------------------------|----------------------------------------------------------------------------------------------------|-----------------------|-------------|------------|
| ses 👻 L           | egislation + Journals                                                                                               | Current Awareness                         | Index of Leg            | al Terms EU Vestlaw Books                                                                                     |                       |             |            |
|                   |                                                                                                    |                                           |                         |                                                                                                    |                       |             |            |
| "joint ve         | enture" /p contract                                                                                                 |                                           |                         |                                                                                                    | 0                     | All content | • Q        |
| Searc             | ch Terms and Connectors                                                                                             | 5                                         |                         |                                                                                                    | ×                     | -           |            |
| &<br>or           | Search terms in the same do<br>Either search term or both to<br>Search for an exact phrase v<br>Universal character | ocument<br>erms<br>vithin quotation marks | +s<br>/p<br>+p<br>SPACE | Preceding term within same sentence<br>Terms in same paragraph<br>Preceding term within same paragraph<br>AND |                       |             |            |
| !<br>#<br>%<br>/s | Search for terms with multip<br>Turn off plurals and equivale<br>Not containing terms<br>Terms in the same sentence | ole endings<br>ents                       | /n<br>+n<br>TI( )       | Within n terms of<br>Preceding within n terms of<br>Search for words in the title                             |                       |             |            |
| Data and          | communications                                                                                                    | International                             |                         | Тах                                                                                                    | Cite & Print          |             |            |
| Employm           | ent and work                                                                                                    | Land                                      |                         | Torts                                                                                                    | News 🖾                |             |            |
| Environm          | nent                                                                                                    | Legal system                              |                         | Transport and shipping                                                                                        | Westlaw Internation   | al 🕑        |            |
| Equality a        | and human rights                                                                                                    | Litigation and dispute re                 | solution                | Trusts and personal property                                                                                  | Westlaw US 🗹          |             |            |
| Family            |                                                                                                    | Local government                          |                         |                                                                                                    |                       |             |            |

- 3. You can also choose to select specific content and topics from the All-Content menu before running your search e.g., Cases & Journals from the Commercial products.
- 4. Click the search icon to run the search.

| THOMSON REUTERS<br>WESTLAW "                                                                                                    |                                                                                                    |                                                                                                    | History - Folder                                                                                                    | s → Favourites → Alerts 🔺                                                                                                    | Sign out       |
|----------------------------------------------------------------------------------------------------|----------------------------------------------------------------------------------------------------|----------------------------------------------------------------------------------------------------|----------------------------------------------------------------------------------------------------|----------------------------------------------------------------------------------------------------|----------------|
| Cases - Legislation - Journals - Cu                                                                                                    | urrent Awareness 🔸 Ind                                                                                                    | ex of Legal Terms EU                                                                                                    | Westlaw Books                                                                                                    |                                                                                                    |                |
| "joint venture" /p contract                                                                                                    |                                                                                                    | 3 items selected + Clear sele                                                                                                    | ection                                                                                                    | <ul> <li>3 items</li> <li>Natural language</li> <li>X</li> </ul>                                                                                                    | <mark>4</mark> |
| Browse by Topic         Commercial       Fir         Companies and partnerships       He         Contract       Ins         Crime       Inf         Data and communications       Inf         Employment and work       La         Environment       Le         Equality and human rights       Lit         Family       Lo | nance<br>ealth and social welfare<br>solvency<br>tellectual property<br>ternational<br>and<br>egal system<br>tigation and dispute resolu<br>ocal government | Content Types Cases Case | Topics         Commercial         Companies and partnerships         Contract         Data and communications         Employment and work         Environment         Equality and human rights         Finance         Health and social welfare         Insolvency         Intellectual property | <ul> <li>Land</li> <li>Legal system</li> <li>Litigation and dispute<br/>resolution</li> <li>Local government</li> <li>Personal injury</li> <li>Planning and construction</li> <li>Public and constitutional<br/>law</li> <li>Social regulation</li> <li>Tax</li> <li>Torts</li> <li>Transport and shipping</li> </ul> |                |

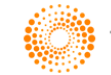

## Natural Language Searching

The natural language search facility does not require the use of "terms and connectors" but allows you to describe your query in plain language.

Westlaw UK automatically identifies legal phrases, removes common words, generates variations of terms in your description and searches for the concepts in your description. Concepts may include significant terms, phrases, and legal citations.

- 1. Type in your question into the search box.
- 2. Select Natural Language from the All-Content menu and click Search

When your search is complete, the documents are returned with the relevant search results and the search terms will be highlighted in yellow.

| ses - Legislation - Journals - Current Awareness - I how is a minor to participate in proceedings? | ndex of Legal Terms EL                       | ection 2 Natural language ①                                                                                                    | tent • Q    |
|----------------------------------------------------------------------------------------------------|----------------------------------------------|----------------------------------------------------------------------------------------------------|-------------|
| how is a minor to participate in proceedings?                                                      | 1 item selected + Clear sel                  | All cont<br>ection 2 Natural language ①<br>Topics                                                                                                    | tent • Q    |
| Browso by Topic                                                                                    | Content Types                                | Торіся                                                                                                    | _           |
| browse by ropic                                                                                    |                                              | •                                                                                                    |             |
| Commercial Finance                                                                                 | Cases                                        | Commercial Land                                                                                                    |             |
| Companies and partnerships Health and social welfare Contract Insolvency                           | <ul><li>Journals</li><li>Overviews</li></ul> | Contract Litigation and dispute<br>Crime resolution                                                                                                    |             |
| Crime Intellectual property                                                                        | Current Awareness                            | Data and communications     Euclar government     Employment and work     Personal injury     Environment     Planning and construct                                                                                                    | tion        |
| Employment and work Land                                                                           |                                              | <ul> <li>Equality and human rights</li> <li>Public and constitution law</li> <li>Family</li> </ul>                                                                                                    | nal _       |
| Environment Legal system<br>Equality and human rights Litigation and dispute reso                  | h                                            | Finance     Social regulation     Health and social welfare     Inschwarzy     Tax     Torts                                                                                                    |             |
| Family Local government                                                                            |                                              | Insurrency     Transport and shipping       Intellectual property     Trusts and personal personal | g<br>operty |

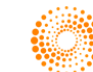